# Configuring HTTP/2 for BroadWorks NPS with Apple Push Notification Service

# Contents

Requirements Configuration Set the URL for HTTP/2 Configure the Auth Keys Add Tokens for Production and Development Environments Enable HTTP/2 if using XSP 22.0 Restart BroadWorks Troubleshooting Reference Connect Eval Client

After March 31st 2021 the Notification Push Server (NPS) must use an HTTP/2 interface to communicate with the Apple Push Notification service (APNS). The HTTP/2 interface is available on BroadWorks Release 22.0 via the patch ap354313 and Release 23.0 supports only HTTP/2.

If running BroadWorks Release 22.0, HTTP/2 can be configured using the following instructions after applying ap354313. If upgrading to 23.0 or later the following steps will be needed to configure HTTP/2 for APNS.

# Requirements

You must be on 22.0+ or 23.0 XSP. A 22.0/23.0 XSP is compatible to run in parallel with an 21.sp1 stack if the XSP ONLY runs NPS and the AS is 21.sp1. See the <u>BroadWorks Compatibility</u> <u>Matrix</u> for more information.

You will need to know what clients are currently in use as the Auth Key ID, TeamID and Auth Key will be required to configure HTTP/2. The apps configured on 21.sp1 can be found here:

XSP\_CLI/Applications/NotificationPushServer/APNS/Production/Certificate> get

- Any iOS apps Non-Cisco/BroadSoft apps must be configured to use the HTTP/2 APNS protocol.
- Collaborate or SaaS BroadWorks apps need to be migrated too HTTP/2. Add HTTP/2 Support to Notification Push Server for APNs For SaaS clients, login to the BAM portal Configuration BroadWorks, scroll down to section: Notification Push Server, select the proper release in the drop-down, then follow the instructions.For Connect Eval Clients open a ticket with TAC to request the Auth Keys, Auth Key ID, and TeamID. Note that the App Id, Auth Key Id and Team Id listed below are for the unbranded client, if using a branded client, this information will need to be obtained for your clients from Apple.

Required tokens for other clients can be obtained from the Apple Developer portal, see the Apple documentation here:

https://developer.apple.com/documentation/usernotifications/setting\_up\_a\_remote\_notification\_ser\_ver/...

If upgrading to or deploying a new 22.0, 23.0 or ADP the necessary license will be required.

Please also refer to the relevant release notes available on Xchange for OS and upgrade requirements.

# Configuration

Ensure the URL in the Notification Push Server CLI is correct for HTTP/2 for both Production and Development.

## Set the URL for HTTP/2

```
_CLI/Applications/NotificationPushServer/APNS/Production> get
    url = https://api.push.apple.com/3/device
    connectionPoolSize = 5
    connectionTimeout = 1000
    connectionIdleTimeoutInSeconds = 600
_CLI/Applications/NotificationPushServer/APNS/Development> get url =
    https://api.development.push.apple.com/3/device connectionPoolSize = 5 connectionTimeout = 1000
    connectionIdleTimeoutInSeconds = 600
```

The above settings may need to be tuned for your specific system. The above example and following recommendations may provide a starting point.

- The 'ConnectionPoolSize' is the number of concurrent connections NPS can make to APNS servers. This will help throughput of NPS and may not directly help timeout issues. The ConnectionPoolSize should be increased above 2, note that without ap377409 the NPS may not properly register a value above 2.
- It is recommended to set the connectionTimeout to a value above 1000.

## **Configure the Auth Keys**

3 entry found.

#### Add Tokens for Production and Development Environments

\_CLI/Applications/NotificationPushServer/APNS/Production/Tokens> add com.broadsoft.connect.eval authKeyId UTHPSAD667

...Done

```
_CLI/Applications/NotificationPushServer/APNS/Production/Tokens> get
App Id Auth Key Id
com.broadsoft.uc-one 64D9E5NY4S <- SaaS
com.broadsoft.connect.eval UTHPSAD667 <- Connect Eval
```

2 entries found.

## Enable HTTP/2 if using XSP 22.0

XSP\_CLI/Applications/NotificationPushServer/APNS/GeneralSettings> set HTTP2Enabled true Note: If on 23.0 or ADP this step is not required as HTTP/2 cannot be disabled.

#### **Restart BroadWorks**

restartbw

## Troubleshooting

The response to the HTTP/2 POST is processed by the Notification Push Server. A response code of "200" from the APNs means that the notification was successfully received by the APNs and it will try to push the notification to the device. Detailed error messages are captured in the Notification Push Server logs.

If Apple returns an error code the Apple error codes can be found in the Apple documentation here:

https://developer.apple.com/library/archive/documentation/NetworkingInternet/Conceptual/Remote Notifi...

If using the ADP the AS must be set to use TLSv1.2. To set this add the following container option on the AS:

AS\_CLI/Maintenance/ContainerOptions> add platform bw.apache.sslenabledprotocols "-ALL +TLSv1.2" Once the AS has been set to use TLSv1.2, stop BroadWorks, restart configd, and start BroadWorks again on the AS.

stopbw configdctl restart startbw

## Reference

HTTP/2 BroadWorks documentation: https://xchange.broadsoft.com/node/498995

Alert on Xchange in regards to the replacement of the previous binary APNS interface: <u>https://xchange.broadsoft.com/node/1053230</u>

UC-One Solutions Guide: <a href="https://xchange.broadsoft.com/node/1049202">https://xchange.broadsoft.com/node/1049202</a>

See the patch notes on ap354313 for 22.0: https://xchange.broadsoft.com/node/496044

Please note that ap354313 exists for platform as well as for the AS, EMS, HZS, PS, NS, NFM, UMS, and XSP in order to update Java to 8.0\_102b, this is a requirement for the XSP on 22.0 to work with HTTP/2, it does not mean that the UMS must also be on 22.0.

## **Connect Eval Client**

https://apps.apple.com/in/app/uc-one-connect-evaluation/id1114743230